✓ E YAYGIN SİSTEMİNE E-DEVLET BUTONU İLE GİRİŞ YAPIYORUZ

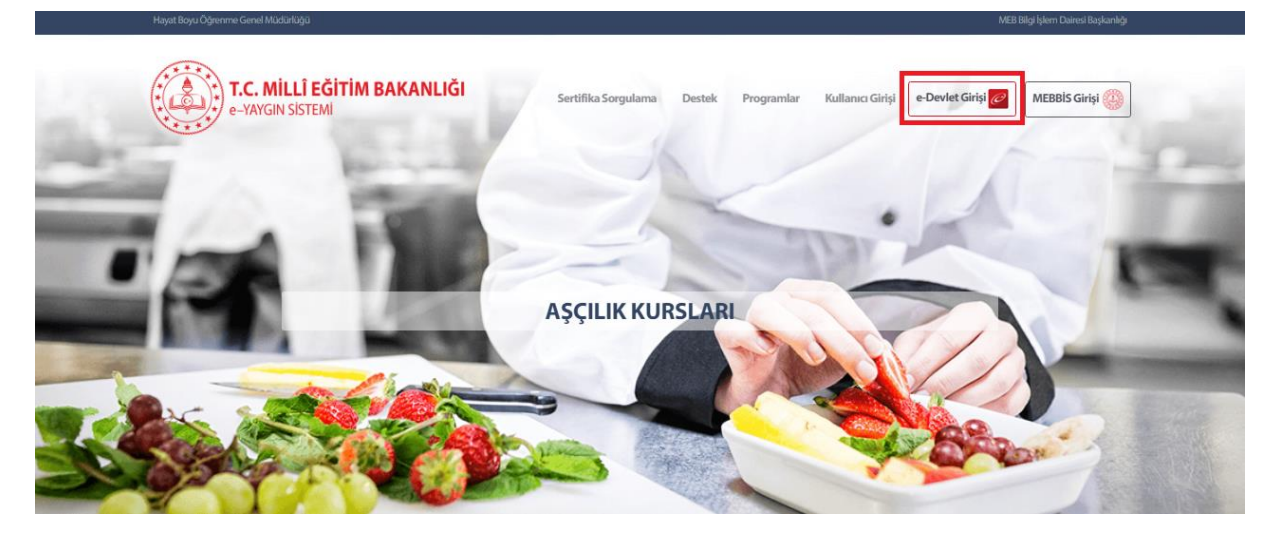

✓ GİRİŞ YAPTIKDAN SONRA SOL TARAFTA KIRMIZI KUTUCUK İÇERİSİNDE BULUNAN BAŞVURULAR BUTONUNA TIKLIYORUZ.

| Ana Sayfa          |                                                                                                    | na Sayfa 🏫 | ?Yardim | 🕑 Çıkış |
|--------------------|----------------------------------------------------------------------------------------------------|------------|---------|---------|
| Kurum İşlemleri    | Duyurular                                                                                                    |            |         |         |
| 🞓 Kişisel Bilgiler | 2021-2022 Usta Öğretici Başvuları 09.08.2021   2021-2022 Yaygın Eğitim kurslarında görev almak isteyen usta öğreticiler için başvurular açılmıştır. 09.08.2021 |            |         |         |
| Başvurular         |                                                                                                    |            |         |         |
|                    |                                                                                                    |            |         |         |
|                    |                                                                                                    |            |         |         |
|                    |                                                                                                    |            |         |         |
|                    |                                                                                                    |            |         |         |
|                    |                                                                                                    |            |         |         |
|                    |                                                                                                    |            |         |         |
|                    |                                                                                                    |            |         |         |
|                    |                                                                                                    |            |         |         |
|                    |                                                                                                    |            |         |         |

✓ TEKRARDAN KIRMIZI KUTU İÇERSİNDEKİ BAŞVURULAR AÇILIR LİSTESİNE TIKLIYORUZ.

✓ BAŞVURULAR AÇILIR LİSTESİNDEN KIRMIZI KUTUCUK İÇERİSİNDE BULUNAN USTA ÖĞRETİCİ BAŞVURU BUTONUNA TIKLIYORUZ.

| Başvurular                  |
|-----------------------------|
| ~Başvurular                 |
| Usta Öğretici Başvurusu     |
| Eğitici Görev Onayı         |
| Usta Öğretici Komisyon Onay |
| Kursa Ön Başvuru Yap        |
| Kurs Açılması Talebi        |
|                             |
|                             |
|                             |
|                             |
|                             |
|                             |
|                             |
|                             |
|                             |
|                             |
|                             |

İLK SEKMEDE BULUNAN KIRMIZI KUTUCUK İÇERİSİNDE MEZUNİYET BELGELERİ KISMI GELMEKTEDİR.

- ✓ MEZUNİYET TÜRÜ
- ✓ MEZUNİYET ALANI
- ✓ MEZUNİYET BÖLÜMÜ SEÇİLDİKTEN SONRA
- ✓ MEZUNİYET BELGESİNİ YÜKLEME İŞLEMİNİ GERÇEKLEŞTİRECEKSİNİZ.

| Başvurular                                   | +Yeni Kayıt 🗄 Kaydet                            |                                                                                                    |                       |                  | ń.                   | Ana Sayfa 💿 Yardım 🖻 Çıkış         |  |  |  |  |  |
|----------------------------------------------|-------------------------------------------------|----------------------------------------------------------------------------------------------------|-----------------------|------------------|----------------------|------------------------------------|--|--|--|--|--|
| ✓Başvurular                                  | Sayın :MEHMET BALCI                             |                                                                                                    |                       |                  |                      |                                    |  |  |  |  |  |
| Usta Öğretici Başvurusu                      | Mezuniyet Belgeleri                             | Mesleki Kurs Bitirme Belge                                                                                                    | İş Deneyimi Bilgileri | Diğer Belgeler   | Kurum ve Kurs Seçimi | Başvuruyu Tamamlayın               |  |  |  |  |  |
| Eğitici Görev Onayı                          | Mezuniyet Türü                                  | Seçiniz                                                                                                    |                       |                  |                      | •                                  |  |  |  |  |  |
| Usta Öğretici Komisyon Onayı                 | Mezuniyet Alanı                                 |                                                                                                    |                       |                  |                      | •                                  |  |  |  |  |  |
| Kursa On Başvuru Yap<br>Kurs Acılması Talehi | Mezuniyet Bölümü                                |                                                                                                    |                       |                  |                      | •                                  |  |  |  |  |  |
|                                              | Mezuniyet Belgesi Yükle                         | Dosya Seç                                                                                                    |                       |                  |                      |                                    |  |  |  |  |  |
|                                              | Mezuniyet Bölümü YÖK'ün gün<br>İçin Tıklayınız) | dezuniyet Bollümü YÖK'ün güncel programlandır. Diplomadaki bölüm adının listedekilerle eşleşmemesi durumunda mezuniyet adını taşıyan bölümü seçiniz. (Mezuniyet Alanlarının Açabileçeği Kurs Listesi<br>çin Tıklayınız) |                       |                  |                      |                                    |  |  |  |  |  |
|                                              |                                                 |                                                                                                    |                       |                  | Ye                   | eni Mezuniyet Belgesi Kaydı Kaydet |  |  |  |  |  |
|                                              | Mezuniyet Türü                                  | Mezuniyet Alanı                                                                                                    |                       | Mezuniyet Bölümü |                      |                                    |  |  |  |  |  |
|                                              | Gösterilecek kayıt bulunmamak                   | tadır.                                                                                                    |                       |                  |                      |                                    |  |  |  |  |  |

Hata! Dosya Boyutu 512Kb' dan Büyük Olmamalı...

DOSYA BOYUTUNUZ 512 KB BÜYÜK OLMAMALIDIR HATASINI ALIRSANIZ İNTERNETTEN DOSYA BOYUTUNU KÜÇÜLTEN SİTELERİ KULLANABİLİRSİNİZ.

NOT

- ✓ PDF BELGELER İÇİN ARAMA MOTORUNA PDF KÜÇÜLTME
- ✓ RESIM DOSYALARI ARAMA MOTORUNA RESIM KÜÇÜLTME YAZABİLİRSİNİZ

YUKARDAKİ İŞLEMLERİ GERÇEKLEŞTİRDİKTEN SONRA KIRMIZI KUTUCUK İÇERİSİNDE BULUNAN KAYDET BUTONUNA TIKLIYORUZ.

| Başvurular                                          | +Yeni Kayıt 🗄 Kaydet                            |                                                    |                       |                  | B                    | 🕇 Ana Sayfa 💿 Yardım 🕞 Çık      | uş   |  |  |
|-----------------------------------------------------|-------------------------------------------------|----------------------------------------------------|-----------------------|------------------|----------------------|---------------------------------|------|--|--|
| ✓Başvurular                                         | Sayın :MEHMET BALCI                             |                                                    |                       |                  |                      |                                 |      |  |  |
| Usta Öğretici Başvurusu                             | Mezuniyet Belgeleri                             | Mesleki Kurs Bitirme Belge                         | İş Deneyimi Bilgileri | Diğer Belgeler   | Kurum ve Kurs Seçimi | Başvuruyu Tamamlayın            |      |  |  |
| Eğitici Görev Onayı<br>Usta Öğretici Komisvon Onavı | Mezuniyet Türü                                  | Ön Lisans                                          | Ön Lisans 🔹           |                  |                      |                                 |      |  |  |
| Kursa Ön Basvuru Yap                                | Mezuniyet Alanı                                 |                                                    |                       |                  |                      |                                 | •    |  |  |
| Kurs Açılması Talebi                                | Mezuniyet Bölümü                                | Bilgisayar Programcılığı                           |                       | •                |                      |                                 |      |  |  |
|                                                     | Mezuniyet Belgesi Yükle                         | yuksekogretim-mezun-belgesi-sorgulama.pdf × Kaldır |                       |                  |                      |                                 |      |  |  |
|                                                     | Mezuniyet Bölümü YÖK'ün gür<br>İçin Tıklayınız) | Alanlarının Açabileçeği Kurs List                  | esi                   |                  |                      |                                 |      |  |  |
|                                                     |                                                 |                                                    |                       |                  |                      | Yeni Mezuniyet Belgesi Kaydı Ka | ydet |  |  |
|                                                     | Mezuniyet Türü                                  | Mezuniyet Alanı                                    |                       | Mezuniyet Bölümü |                      |                                 |      |  |  |
|                                                     | Gösterilecek kayıt bulunmamak                   | tadır.                                             |                       |                  |                      |                                 |      |  |  |

KAYDET BUTONUNA TIKLADIKDAN SONRA ALT TARAFTA DİPLOMALARINIZ GÖZÜKECEKTİR BİRDEN FAZLA DİPLOMANIZ VARSA TEKRARDAN MEZUNİYET TÜRÜ, MEZUNİYET ALANI VE MEZUNİYET BÖLÜMÜ SEÇİLİP MEZUNİYET BELGENİZİ YÜKLEDİKTEN SONRA KAYDET BUTONUNA TIKLAYARAK DİPLOMA EKLEYEBİLİRSİNİZ.

| Mezuniyet Belgeleri                 | Mesleki Kurs Bitir         | me Belgeleri            | İş Deneyimi Bilgileri                     | Diğer Belgeler                    | Kurur              | m ve Kurs Seçimi                 | Başvuruyu Tan     | namlayın                    |  |  |
|-------------------------------------|----------------------------|-------------------------|-------------------------------------------|-----------------------------------|--------------------|----------------------------------|-------------------|-----------------------------|--|--|
| Mezuniyet Türü                      | Lisans                     |                         |                                           |                                   |                    |                                  |                   | •                           |  |  |
| Mezuniyet Alanı                     | *                          |                         |                                           |                                   |                    |                                  |                   |                             |  |  |
| Mezuniyet Bölümü                    | Yönetim Bilişim Sistemle   | etim Bilişim Sistemleri |                                           |                                   |                    |                                  |                   |                             |  |  |
| Mezuniyet Belgesi Yükle             |                            | Dosya Seç               |                                           |                                   |                    |                                  |                   |                             |  |  |
| Mezuniyet Bölümü YÖK'ün güncel prog | ramlarıdır. Diplomadaki    | bölüm adının listedel   | kilerle eşleşmemesi durumunda mezuniyet a | adını taşıyan bölümü seçiniz. (Me | ezuniyet Alanların | ın Açabileçeği Kurs Listesi İçin | Tıklayınız)       |                             |  |  |
|                                     |                            |                         |                                           |                                   |                    |                                  | Yeni Mezun        | iyet Belgesi Kaydı 🛛 Kaydet |  |  |
| Mezuniyet Türü                      |                            | Mezuniyet Alanı         |                                           | Mezuniyet Bölümü                  |                    |                                  |                   |                             |  |  |
|                                     |                            |                         |                                           |                                   |                    |                                  |                   |                             |  |  |
| Ön Lisans                           |                            |                         | Bilgisayar Programcılığı                  |                                   |                    | Belgeyi İndir                    | Kurs Puan Bilgisi | Kaydı Sil                   |  |  |
| Lisans                              | İşletme                    |                         |                                           |                                   |                    | Belgeyi İndir                    | Kurs Puan Bilgisi | Kaydı Sil                   |  |  |
| Lisans                              | Yönetim Biligim Sistemleri |                         |                                           |                                   | Belgeyi İndir      | Kurs Puan Bilgisi                | Kaydı Sil         |                             |  |  |

- ✓ DAHA SONRA MESLEKİ KURS BİTİRME BELGELERİ SEKMESİNE GELEREK
- ✓ BELGE TÜRÜ AÇILIR LİSTESİNDEN AŞAĞIDAKİ BELİRTİLEN BELGELERİNİZ VARSA YÜKLEYEYİP KAYDET BUTUNUNA TIKLAYALIM
- ✓ BİRDEN FAZLA BELGENİZ VARSA TEKRARDAN AYNI İŞLEMLERİ YAPIP KAYDET BUTONUNA TIKLAYALIM
  - USTALIK BELGESİ
  - 4.SEVIYE KURS BITIRME BELGESI
  - 4.SEVİYE VE ÜZERİ MESLEKİ YETERLİLİK BELGESİ

| Mezuniyet Belgeleri | Mesleki Kurs Bi          | tirme Belgeleri | İş Deneyimi Bilgileri     | Diğer Belgeler            | Kurum ve Kurs Seçimi | Başvuruyu Tamam   | nlayın                 |
|---------------------|--------------------------|-----------------|---------------------------|---------------------------|----------------------|-------------------|------------------------|
| Belge Türü          | Ustalık Belgesi          |                 |                           |                           |                      |                   | •                      |
| Belge Alanı         | Bilişim Teknolojileri    |                 |                           |                           |                      |                   | •                      |
| Belge Bölümü        | Bilgisayar Teknik Servi  | si              |                           |                           |                      |                   | •                      |
| Belge Örneği Yükle  |                          | Dosya Seç       |                           |                           |                      |                   |                        |
|                     |                          |                 |                           |                           |                      | Yeni Kurs         | s Belgesi Kaydı Kaydet |
| Belge Türü          |                          | Belge Alanı     |                           | Belge Bölümü              |                      |                   |                        |
| Ustalık Belgesi     | Bilişim Tek              | nolojileri      | Web Programcılığı         |                           | Belgeyi İndir        | Kurs Puan Bilgisi | Kaydı Sil              |
| Ustalık Belgesi     | si Bilişim Teknolojileri |                 | Bilgisayar Teknik Servisi | Bilgisayar Teknik Servisi |                      | Kurs Puan Bilgisi | Kaydı Sil              |
|                     |                          |                 |                           |                           |                      |                   |                        |
|                     |                          |                 |                           |                           |                      |                   |                        |
|                     |                          |                 |                           |                           |                      |                   |                        |

### DAHA SONRA SEKMELERDEN İŞ DENEYİMİ BİLGİLERİNE GELİYORUZ.

| Başvurular                                                                                                    | +Yeni Kayıt 🗄 Kaydet                                                                                                    |                                                                                                    |                       |                |                      | 🕈 Ana Sayfa 💿 Yardım 🕞 Çıkış |   |
|----------------------------------------------------------------------------------------------------|----------------------------------------------------------------------------------------------------|----------------------------------------------------------------------------------------------------|-----------------------|----------------|----------------------|------------------------------|---|
| ≺Başvurular                                                                                                    | Sayın :MEHMET BALCI                                                                                                    |                                                                                                    |                       |                |                      |                              |   |
| Usta Öğretici Başvurusu                                                                                                    | Mezuniyet Belgeleri                                                                                                    | Mesleki Kurs Bitirme Belgeleri                                                                                                    | İş Deneyimi Bilgileri | Diğer Belgeler | Kurum ve Kurs Seçimi | Başvuruyu Tamamlayın         | 1 |
| Lata Öğretid Başvurusu<br>Eğitlici Görev Onayı<br>Usta Öğretid Komiyon Onayı<br>Kursa Ön Başvuru Yap<br>Kurs Açılması Talebi | Mazuniyet Belgeleri<br>Calışma Süresini<br>Hak Edilen Puan<br>Çalışma Süresini Gösteren Belge<br>1.Kamu kurum ve kuruluşları ile özel öğreti<br>çinniz.<br>2.Yönetmelik gereği topları en fatala 3600,<br>3.Yönetmelik gereği bu bölümden en fatala | Mesleki Kurs Bitirme Belgeleri<br>Dosya Seç<br>im kurumlanında eğitici olarak görev yapıl<br>gün giriniz.<br>10 puan verilecektir.<br>Sisteme Kayıtlı Belgeyi İr | kj Deneylmi Bilgiteri | Diğer Belgeler | Kurum ve Kurs Seçimi | Başıuruyu Tamamlayın         |   |
|                                                                                                    |                                                                                                    |                                                                                                    |                       |                |                      |                              |   |
|                                                                                                    |                                                                                                    |                                                                                                    |                       |                |                      |                              |   |

E-DEVLETE GİRİŞ YAPIYORUZ ARAMA KISMINA GİRİYORUZ ARAMA KISMINA 4A HİZMET DÖKÜMÜNÜ YAZIYIYORUZ.

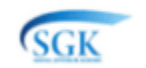

Sosyal Güvenlik Kurumu 4A Hizmet Dökümü (Son 6 ay)

4A DETAYLI HİZMET DÖKÜMÜNÜ SEÇİYORUZ VE BİLGİSAYARIMIZA BUNU İNDİRİYORUZ

4A Özet Hizmet Dökümü 4A Detaylı Hizmet Dökümü

4A DETAYLI HİZMET DÖKÜMÜNDEN KAÇ GÜN ÖĞRETMENLİK YAPTIYSAK ÇALIŞMA SÜRESİ METİN KUTUSUNA GİRİŞ YAPALIM VE ARDINDAN 4A DETAYLI HİZMET DÖKÜMÜNÜ ÇALIŞMA SÜRESİNİ GÖSTEREN BELGE KISMINDA BULUNAN DOSYA SEÇ BUTONUNA TIKLAYARAK BELGEMİZİ SEÇİP KAYDET BUTONUNA TIKLAYALIM

| Usta Öğretici Başvurusu | Mezuniyet Belgeleri                                                                                                    | Mesleki Kurs Bitirme Belgeleri                                                                                     | İş Deneyimi Bilgileri | Diğer Belgeler | Kurum ve Kurs Seçimi | Başvuruyu Tamamlayın |
|-------------------------|----------------------------------------------------------------------------------------------------|----------------------------------------------------------------------------------------------------|-----------------------|----------------|----------------------|----------------------|
|                         | Çalışma Süresini<br>Hak Edilen Puan<br>Çalışma Süresini Gösteren Belge                                                                             | Dosya Seç                                                                                                    |                       |                |                      |                      |
|                         | 1.Kamu kurum ve kuruluşları ile özel öğretli<br>giriniz.<br>2.Yönetmelik gereği toplam en fazla 3600 ç<br>3.Yönetmelik gereği bu bölümden en fazla | n kurumlarında eğitici olarak görev yapıla<br>tün giriniz.<br>10 puan verilecektir.<br>Sisteme Kayıtlı Beigeyi İnd | r sûreyî<br>Îr Kaydet |                |                      |                      |

## DİĞER BELGELER SEKMESİNE GELİYORUZ

| Usta Öğretici Başvurusu                              | Mezun | iyet Belgeleri           | Mesleki Kurs Bitirme Belgeleri | ) İş Deneyimi Bilgileri | Diğer Belgeler | Kurun | n ve Kurs Seçimi | Başvuruyu Tamamlayın      |
|------------------------------------------------------|-------|--------------------------|--------------------------------|-------------------------|----------------|-------|------------------|---------------------------|
| Eğitici Görev Onayı<br>Lista Öğretici Komisyon Onayı |       | Usta Öğreticilik Belgesi |                                |                         | Belge Yükle    |       | Dosya Seç        |                           |
| Kursa Ön Başvuru Yap                                 |       | Antrenörlük Belgesi      |                                |                         | Belge Yükle    |       | Dosya Seç        |                           |
| Kurs Açılması Talebi                                 |       | İcazet Belgesi           |                                |                         | Belge Yükle    |       | Dosya Seç        |                           |
|                                                      |       | Diğer Belgeler           |                                |                         | Belge Yükle    |       | Dosya Seç        |                           |
|                                                      |       |                          |                                |                         |                |       |                  | Başarı Belgelerini Kaydet |

USTA ÖĞRETİCİLİK, ANTRENÖRLÜK BELGESİ, İCAZET BELGESİ, DİĞER BELGELER BELGELERNİZ VARSA SOL TARAFTA BULUNAN KUTUCUĞA TIKLAYARAK YEŞİL TİK İŞARETİNİN GELDİĞINİ GÖRELİM VE BELGEMİZİ YÜKLEYELİM SONRA BAŞARI BELGELERİNİ KAYDET DİYELİM

| Eğitici Görev Onayı                                  | Mezuni   | iyet Belgeleri           | Mesleki Kurs Bitirme Belgeleri | İş Deneyimi Bilgileri | Diğer Belgeler | Kuru | m ve Kurs Seçimi | Başvuruyu Tamamlayın      |
|------------------------------------------------------|----------|--------------------------|--------------------------------|-----------------------|----------------|------|------------------|---------------------------|
| Usta Ogretici Komisyon Onayi<br>Kursa Ön Başvuru Yap | <b>S</b> | Usta Öğreticilik Belgesi |                                | Kayıtlı Belgeyi İndir | Belge Yükle    |      | Dosya Seç        |                           |
| Kurs Açılması Talebi                                 |          | Antrenörlük Belgesi      |                                |                       | Belge Yükle    |      | Dosya Seç        |                           |
|                                                      |          | İcazet Belgesi           |                                |                       | Belge Yükle    |      | Dosya Seç        |                           |
|                                                      |          | Diğer Belgeler           |                                |                       | Belge Yükle    |      | Dosya Seç        |                           |
|                                                      |          |                          |                                |                       |                |      |                  | Başarı Belgelerini Kaydet |
|                                                      |          |                          |                                |                       |                |      |                  |                           |
|                                                      |          |                          |                                |                       |                |      |                  |                           |
|                                                      |          |                          |                                |                       |                |      |                  |                           |
|                                                      |          |                          |                                |                       |                |      |                  |                           |
|                                                      |          |                          |                                |                       |                |      |                  |                           |

### KURUM VE KURS SEÇİMİ SEKMESİNE GELİYORUZ

| Usta Öğretici Başvurusu                              | Mezuniyet Belgeleri                    | Mesleki Kurs Bitirme Belgeleri                | İş Deneyimi E                                           | ligileri                 | Diğer Belgele                             | er Kuru | ım ve Kurs Seçimi | Başvuruyu Tamamlayın       |  |
|------------------------------------------------------|----------------------------------------|-----------------------------------------------|---------------------------------------------------------|--------------------------|-------------------------------------------|---------|-------------------|----------------------------|--|
| Eğitici Görev Onayı                                  | 1.Eğitici Olarak Gör                   | iniz                                          | 2.Eğitici Olarak Görev Almak İstediğiniz Kurumu Seçiniz |                          |                                           |         |                   |                            |  |
| Usta Ogretici komisyon Onayi<br>Kursa Ön Başvuru Yap | Kurs<br>Alanı                          | • Kurs Adı                                    | Kurs Ara                                                | Kurs Adı :<br>İl/ilçe :  | Seçiniz                                   | Ŧ       |                   | •                          |  |
| Kurs Açılması Talebi                                 | Kurs Id Kurs Adi                       |                                               |                                                         | Kurum :                  |                                           |         |                   | •                          |  |
|                                                      | 136007300 AB Hibe Fonlarina Yönelik F  | Proje Döngüsü Yönetimi                        | Kursu Seç                                               |                          |                                           |         |                   | Yeni Kurs Başvurusu Kaydet |  |
|                                                      | 164012400 Abazaca Al Seviye            |                                               | Kursu Seç                                               | No. Panuni Yanian K      | Başvurduğunuz Kurslar ve Kurumlar Listesi |         |                   |                            |  |
|                                                      | 164012501 Abazaca A2 Seviye            | 12501 Abazaca A2 Seviye                       |                                                         | Gösterilecek kayıt bulur | mamaktadır.                               | başvu   | ru tapilan kurs   |                            |  |
|                                                      | 164012600 Abazaca B1 Seviye            |                                               | Kursu Seç                                               |                          |                                           |         |                   |                            |  |
|                                                      | 167002301 Açık Alan Satıcıları Eğitimi |                                               | Kursu Seç                                               |                          |                                           |         |                   |                            |  |
|                                                      | 104007900 Açık Tohumlu Bitkilerin Yet  | ştiriciliği                                   | Kursu Seç                                               |                          |                                           |         |                   |                            |  |
|                                                      | 160002300 Açık Uç (Open-End) İplik M   | akineci                                       | Kursu Seç                                               |                          |                                           |         |                   |                            |  |
|                                                      | 388001800 Adab-i Muaşeret              |                                               | Kursu Seç                                               |                          |                                           |         |                   |                            |  |
|                                                      | 100000300 Adalet Bakanlığı Personelin  | e Yönelik Klavye Kullanımı Geliştirme Eğitimi | Kursu Seç                                               |                          |                                           |         |                   |                            |  |
|                                                      | <b>■ ■ 1</b> 2 3 4 5 6                 | 7 8 9 10 🕨 🍽                                  |                                                         |                          |                                           |         |                   |                            |  |

KURUM VE KURS SEÇİMİ SEKMESİNDEN KURS ALANINI SEÇİYORUZ. ALT KISIMDA GÖREV YAPACAĞIMIZ KURS BULUP SAĞ TARAFINDA KURSU SEÇ BUTONUNA TIKLIYORUZ BU İŞLEMDEN SONRA SAĞ TARAFTA SEÇMİŞ OLDUĞUMUZ KURSUN İSMİ GÖRÜNMEKTE İL, İLÇE VE KURUMU SEÇİP KAYDET BUTONUNA TIKLIYORUZ. BİRDEN FAZLA KURS VE İL İLÇE SEÇİP KAYDET BUTONUNA TIKLAYABİLİRSİNİZ.

| Usta Öğretici Başvurusu                                                                                                    | Mezuniyet Belgeleri                                                                                                    | Mesleki Kurs Bitirme Belgeleri                                                                                                    | İş Deneyimi B                                                                                                    | lilgileri                                                                                       | Diğer Belgeler                                                                                                    | Kurum ve Kurs Seçimi                                                                                                    | Başvuruyu Tamamlayın                                   |
|----------------------------------------------------------------------------------------------------|----------------------------------------------------------------------------------------------------|----------------------------------------------------------------------------------------------------|----------------------------------------------------------------------------------------------------|-------------------------------------------------------------------------------------------------|----------------------------------------------------------------------------------------------------|----------------------------------------------------------------------------------------------------|--------------------------------------------------------|
| U <b>ta Öğretici Başıvırusu</b><br>Eğitici Görev Onayı<br>Uta Öğretici Komisyon Onayı<br>Kursa Ön Başıvuru Yapı<br>Kurs Açılması Talebi | Mezuniyet Belgeleri<br>I.Eğitici Olarak Görev<br>Kurs Bilşim Teknolojileri<br>Kurs I Kurs Alı<br>10500500 Bilgi Kars Alı<br>10500500 Bilgi Ve Sistem Güvenliği Gelipti<br>10500500 Bilgi ve Sistem Güvenliği Gelipti<br>105002801 Bilgizayar Donanım ve Teknik Si<br>105002801 Bilgizayar Donanım ve Teknik Si<br>105002801 Bilgizayar Sistem Balum Onarım<br>105000801 Bilgizayar Sistem Kurulum Balun<br>105000901 Bilgizayar Sistem Kurulum Balum<br>105000700 Bilgizayar Sistem Kurulum Balum | Mesleki Kurs Bitirme Belgeleri<br>Almak İstediğiniz Kursları Seçir<br>Kurs Adl<br>İtimi<br>itimi<br>me Ve Uyum Eğitimi<br>nırlı Geliştirme ve Uyum Eğitimi<br>tuğu)<br>nı<br>n Onarım Ve Arıza Giderme<br>a | Iş Deneyimi T<br>iz<br>Kursu Xaç<br>Kursu Saç<br>Kursu Saç<br>Kursu Saç<br>Kursu Saç<br>Kursu Saç<br>Kursu Saç<br>Kursu Saç<br>Kursu Saç<br>Kursu Saç<br>Kursu Saç | Ngileri<br>Kurs Adi : B<br>İl/İce<br>Kurum:<br>O Bayıvın Yapılan K<br>Gösterilecek kayıt bulunı | Diğer Belgeler<br>2.Eğitici (<br>ilgisayar İşletmenliği<br>Ankara<br>Ausaklar Halk Eğitimi Merke<br>Bar<br>rum<br>mamaktadır. | Kurum ve Kurs Seçini<br>Dlarak Görev Almak İstediğiniz Kurumu Seçi<br>(Operatörlüğü)<br>v Pursaklar<br>syurduğunuz Kurslar ve Kurumlar Listesi<br>Bapıvru Yapılan Kurs | Başvuruyu Tamamlayın<br>niz<br>Yeni Kurs Başvurusu Kay |
|                                                                                                    | 105011400 Biloisavarsız Temel Robotik Ve H<br>M 4 1 2 M M                                                                                                    | (odlama                                                                                                    | Kursu Seç                                                                                                    |                                                                                                 |                                                                                                    |                                                                                                    |                                                        |

# KAYDET BUTONUNA TIKLAYINCA AŞAĞIDAKİ RESİMDE KURSUNUZUN EKLENDİĞİNİ GÖRECEKSİNİZ

| Eğitici Görev Onayı<br>Usta Öğretici Komisyon Onayı                          | Mezuniyet Belgeleri                                                                                                    | Mesleki Kurs Bitirme Belgeleri | İş Deneyimi B                                                                                                    | ilgileri                                                                                              | Diğer Belgeler                                                                                                    | Kurum ve Kurs Seçimi                                                                                                    | Başvuruyu Tamamlayın                                                                               |
|------------------------------------------------------------------------------|----------------------------------------------------------------------------------------------------|--------------------------------|----------------------------------------------------------------------------------------------------|----------------------------------------------------------------------------------------------------|----------------------------------------------------------------------------------------------------|----------------------------------------------------------------------------------------------------|----------------------------------------------------------------------------------------------------|
| Uzta Öğretici Komicyon Onayı<br>Kurza Ön Başvuru Yap<br>Kurz Açılmas: Talebi | LEģitici Olarak Görev<br>Kurg Bilgm Teknolqileri<br>Kurs Id<br>105005500 Bilg Gveniği Bilnçtendime Ej<br>10500500 Bilg i Vistem Göveniği Gelgi<br>105003502 Bilgiayar Donanın və Teinik Si<br>105002502 Bilgiayar Donanın və Teinik Si<br>105002502 Bilgiayar Pogramlama Teiniki<br>105003501 Bilgiayar Pogramlama Teiniki | Almak İstediğiniz Kursları See | çiniz<br>Kursa Ara<br>Karsaa Seç<br>Karsaa Seç<br>Karsaa Seç<br>Karsaa Seç<br>Karsaa Seç<br>Karsaa Seç<br>Karsaa Seç | Kurs Adi : g<br>İ/riçe :<br>Kurum :<br>No Bapunı Yapılan K<br>1 Anlara/Keğden/i<br>2 Anlara/Puraklar/ | 2.Eğittici Ölarıc<br>iligisayar İşletmenliği (Op<br>Anlara<br>Pursaklar Halk Eğitmi Merkezi<br>arum<br>arum<br>açılara Halk Eğitmi Merkesi<br>Pursaklar Halk Eğitmi Merkesi | ak Görev Almak İstediğiniz Kurumu<br>eratörlüğü)<br>Pursaklar<br>duğunuz Kurslar ve Kurumlar Liste<br>Başıvu Yaplan Kurs<br>(105002801) Bigisıya İştemeniği (†<br>(105002801) Bigisıya İştemeniği († | J Seçiniz<br>Veni Kurs Başvurusu Köydet<br>isi<br>iperatohlığı) Egyal Si<br>iperatohlığı) Egyal Si |
|                                                                              | 105000901 Bilgisayar Sistem Kurulum Bakın<br>105000700 Bilgisayar Teknik Servis Elemanı<br>105002701 Bilgisayarda Doküman Hazırlam<br>₩ ◀ 1 2 → ₩                                                                                                    | n Onarım Ve Arıza Giderme<br>Ə | Kursu Seç<br>Kursu Seç<br>Kursu Seç                                                                                  |                                                                                                    |                                                                                                    |                                                                                                    |                                                                                                    |

## BAŞVURUYU TAMAMLAYIN SEKMESİNE GELEREK İŞLEMİ ONAYLA KUTUCUĞUNA TIKLAYALIM

| Usta Öğretici Başvurusu      | Mezuniyet Belgeleri                                                                                                    | Mesleki Kurs Bitirme Belgeleri | İş Deneyimi Bilgileri | Diğer Belgeler | Kurum ve Kurs Seçimi | Başvuruyu Tamamlayın |  |  |  |
|------------------------------|----------------------------------------------------------------------------------------------------|--------------------------------|-----------------------|----------------|----------------------|----------------------|--|--|--|
| Eğitici Görev Onayı          | 1 Steme alrilen belaelerin asi kurstarda obrev alınmas durumunda kurum müdürlüklerine teslim edilecetdir. Basvuru sürecinde belae teslim etmeviniz.                                                                           |                                |                       |                |                      |                      |  |  |  |
| Usta Öğretici Komisyon Onayı | 1 Tanfinca vernig olduğum belge. / bilgilerin doğruluğum kabul etiyor ve belge. / bilgilerin hatalı olman durumunda doğlaşıkı hukuki yükümlülükeri kabul etiyorum.                                                            |                                |                       |                |                      |                      |  |  |  |
| Kursa Ön Başvuru Yap         |                                                                                                    |                                |                       |                |                      |                      |  |  |  |
| Kurs Açılması Talebi         | Kurumlar tarafından onaylanmış başvurulardaki onay işlemini iptal ederek sisteme girdiğiniz belgeleri değiştirebilirsiniz. Kurum tarafından onay işlemine dair bir belge verilmişse geçersiz sayılacaktır. (İşLEMİ ONAYLA 🗌 ) |                                |                       |                |                      |                      |  |  |  |
|                              | Tüm Onayları İptal Et                                                                                                    |                                |                       |                |                      |                      |  |  |  |

#### YUKARIDA BULUNAN KAYDET BUTONUNA TIKLAYALIM.

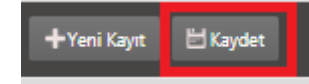